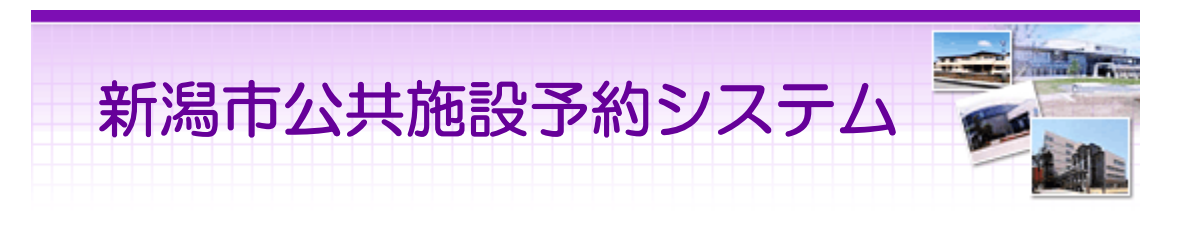

# ご利用の手引き(携帯端末版)

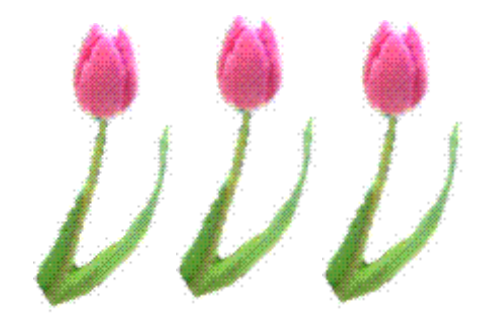

新潟市

# 目次

| 〇携帯版版ヘルプメニュー | <br>1  |
|--------------|--------|
| 〇利用者登録       | <br>2  |
| 利用者登録事前入力    | <br>2  |
| パスワードの変更     | <br>7  |
| ゲスト登録        | <br>10 |
| ゲスト登録の変更     | <br>14 |
| O予約·照会       | <br>18 |
| 予約申込・空き状況照会  | <br>18 |
| 予約申込の確認      | <br>25 |
| 予約申込の取消      | <br>27 |
| 〇抽選前         | <br>30 |
| 抽選申込         | <br>30 |
| 抽選申込の確認・変更   | <br>39 |
| 抽選申込の取消      | <br>44 |
| 〇抽選後         | <br>47 |
| 抽選結果の確認・当選確定 | <br>47 |
| 当選確定取消       | <br>51 |
| 〇メッセージの確認    | <br>54 |

※1画面20分以内に操作していただくようお願いします。

# 。携帯端末版ヘルプメニュー

はじめに

携帯端末版トップページです。 操作方法の分からない場合は、ご利用の手引きをご覧下さい。

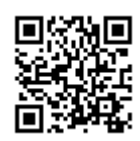

(URL:<u>http://www.pf489.com/niigata/mobile/</u>)

新潟市
公共施設予約システムへようこそ
1. 公共施設予約
※「お気に入り」や「ブックマーク」に
登録する場合は、このページを登録して
ください。
新潟市モバイル情報へ

# 利用者登録事前入力

#### 利用者登録事前入力について

利用者登録事前入力は、スポーツ施設を利用する新潟市内に在住、在勤もしくは在 学する満18歳以上(高校生を除く)の個人、かつ利用者登録を行っていない方が対象 です。

利用者登録事前入力後、施設の窓口で利用者登録(本人確認)が必要です。 写真付の身分証明(運転免許証、パスポート、マイナンバーカード、その他これらに類するもの)を、下記施設窓口のいずれかへ提示して下さい。 なお、利用者登録(本人確認)の受付時間は、各施設にお問合せ下さい。

豊栄総合体育館(電話025-386-7511 ファックス025-386-8787) 北地区スポーツセンター(電話025-258-0200 ファックス025-258-0202) 東総合スポーツセンター(電話025-272-5150 ファックス025-272-5156) 下山スポーツセンター(電話025-272-7677 ファックス025-272-7676) 新潟市庭球場(電話025-276-8900 ファックス025-276-8902) 鳥屋野総合体育館(電話025-241-4600 ファックス025-241-4625) 新潟市陸上競技場(電話025-266-8111 ファックス025-266-8116) 新潟市体育館(電話025-222-6006 ファックス025-222-6016) 亀田総合体育館(電話025-381-1222 ファックス025-381-7077) 構越総合体育館(電話025-385-4477 ファックス025-385-3300) 秋葉区総合体育館(電話0250-25-2400 ファックス0250-25-2401) 新津B&G海洋センター(電話0250-23-4800 ファックス0250-23-4800) 新津地域学園庭球場(電話0250-22-1060 ファックス0250-22-1060) 小須戸武道館(電話0250-38-2121 ファックス0250-38-2121) 新津金屋運動広場(電話0250-22-6780 ファックス0250-22-6780) 荻川コミュニティセンター(電話0250-24-5776 ファックス0250-24-5776) 小須戸地区ふれあい会館(電話0250-38-3151 ファックス0250-38-3151) 白根カルチャーセンター(電話025-373-6311 ファックス025-373-6363) 味方体育館(電話025-378-4528 ファックス025-378-4529) 西総合スポーツセンター(電話025-268-6400 ファックス025-268-6403 黒埼地区総合体育館(電話025-377-5211 ファックス025-377-5212) みどりと森の運動公園(電話025-379-3766 ファックス025-379-3777) 小針野球場(電話025-265-0513) 西蒲区役所地域課(電話0256-72-8194 ファックス0256-72-6022) 巻文化会館(電話0256-73-2219 ファックス0256-73-4746) 西川総合体育館(電話0256-78-7258 ファックス0256-78-7259) 城山運動公園(電話0256-72-1212 ファックス0256-72-4122) 潟東体育館(電話0256-86-3115) 潟東サルビアサッカー場(電話0256-78-8923) 西川体育センター(電話0256-88-7383) スポーツパーク西川(電話0256-88-7626) 岩室体育館(電話0256-78-8705) 中之口体育館(電話025-375-5007 ファックス025-375-5454)

1.サービスの選択

☆初めての方へから、「利用者登録事前入力」を選択して下さい。

| 公共施設予約システム   ・平成22年4月から、スポーツ施設の抽選結   果確認期間が、12日午前3時から21日午後5時 までになりまし   続きを読む                                                           |
|----------------------------------------------------------------------------------------------------|
| ☆空き照会・予約の申込<br>施設名称から探す<br>カテゴリーから探す<br>施設種類から探す<br>使用目的から探す<br>全施設から探す                                                                |
| ☆マイメニュー<br>利用者登録された方専用メニューです。<br>[1]最近予約した施設を表示<br>[2]予約申込の確認・取消<br>[3]抽選申込の確認・取消/当選確定・取消<br>[4]利用者情報の設定・変更<br>[5]メッセージの確認             |
| <mark>会初めての方へ</mark><br>本システムで施設を予約するためには、利用<br>者登録が必要です。<br><u>ご利用にあたって</u><br>利 <u>用者登録事前入力</u><br>利用者登録事前入力(SSL非対応)<br><u>ゲスト登録</u> |

2.利用者登録事前入力メニュー

「利用者登録事前入力(個人)」を選択して下さい。

| 公共施設予約システム 日間                              |
|--------------------------------------------|
| ☆利用者登録事前入力メニュー<br>ご利用になるサービスを選択してくださ<br>い。 |
| 利用者登録事前入力(個人)                              |
| [0]×==×                                    |

# 3.項目の入力(個人)

各項目にご自身の情報を入力し、「次へ」ボタンを押して下さい。 電話番号は必ず一件以上必要です。

| 公共施設予約システム                     |
|--------------------------------|
| ☆利用者登録事前入力(個人)<br>項目を入力してください。 |
| 申請者名(姓)                        |
| 申請者名(名)                        |
| 申請者名かな(姓)                      |
| 申請者名かな(名)                      |
| 郵便番号(ハイフン無しで入力してくださ<br>い)      |
| 住所                             |
| アバート名等                         |
| 電話番号1(必須)<br>(例:090-9999-9999) |
| 電話番号種別<br>選択なし <mark>、</mark>  |
| 電話番号 2 が登録できます。<br>電話番号2       |
| 電話番号3が登録できます。<br>電話番号3         |
| メールアドレス(任意)                    |
| メールアドレス (確認)                   |
| 勤務先/学校名(任意)                    |
| 住所(任意)                         |
| ビル名等(任意)                       |
| [6])次へ                         |
|                                |

## 4.パスワード設定

任意の4~16文字からなる半角英数字を決め、利用者IDとパスワードをそれぞれ入力します。お忘れにならないよう控えを取るなどした後、「次へ」ボタンを押して下さい。

| 公共施設予約システム                              |
|-----------------------------------------|
| ☆ID・バスワード設定<br>項目を入力してください。             |
| 利用者ID<br>4~16文字の任意の半角英数字で入力してく<br>ださい。  |
| バスワード<br>4~16文字の任意の半角英数字 で入力してく<br>ださい。 |
| バスワード(確認)                               |
| [6])次へ                                  |
| <u>[0]メニューへ</u><br><u>[4]戻る</u>         |

5.登録の確認(個人)

利用者登録事前入力の確認画面です。内容をご確認の上、「登録」ボタンを押して下さい。

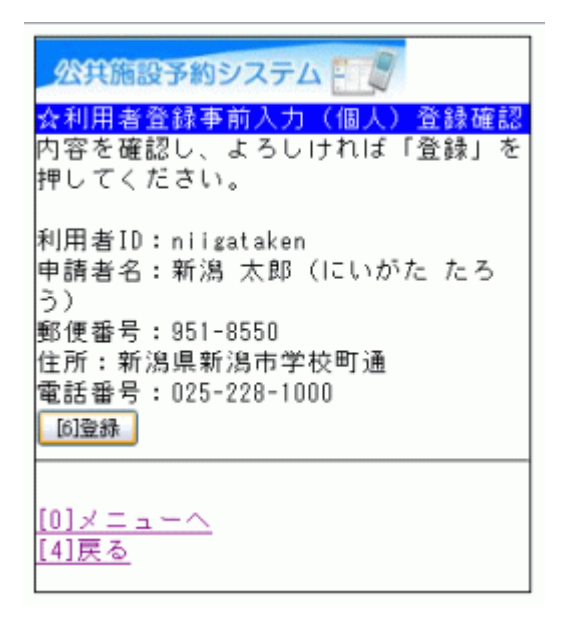

6.登録の完了(個人)

以上で登録が完了しました。 施設の窓口で利用者登録(本人確認)の手続きを行って下さい。 その後、システムで予約ができるようになります。

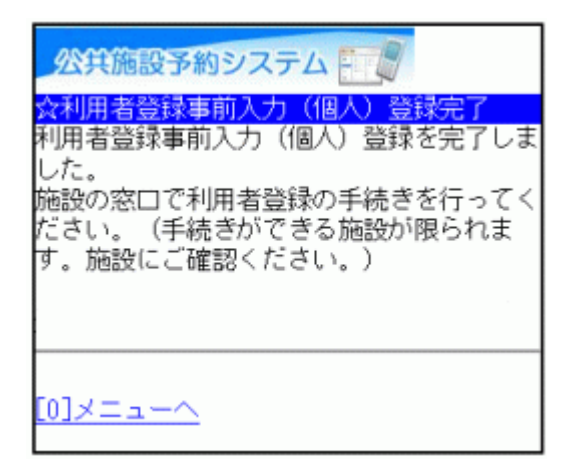

。パスワードの変更

1. サービスの選択

☆マイメニューから、「4.利用者情報の設定・変更」を選択して下さい。

| <u> 公共施設予約システム</u><br>・平成22年4月から、スポーツ施設の抽選結<br>果確認期間が、12日午前3時から21日午後5時<br>までになりまし<br><u> 続きを読む</u>              |
|----------------------------------------------------------------------------------------------------|
| ☆空き照会・予約の甲込                                                                                                    |
| <u>施設名称から探す</u><br>カテゴリーから探す<br>施設種類から探す<br>使用目的から探す<br>全施設から探す                                                 |
| ☆マイメニュー                                                                                                    |
| 利用者登録された方専用メニューです。<br>[1]最近予約した施設を表示<br>[2]予約申込の確認・取消<br>[3]抽選申込の確認・取消/当選確定・取消<br>[4]利用者情報の設定・変更<br>[5]メッセージの確認 |
| 気初めての方へ                                                                                                    |
| 本システムで施設を予約するためには、利用<br>者登録が必要です。<br>ご利用にあたって                                                                   |

2. 利用者情報の設定・変更

「パスワードの変更」を選択して下さい。

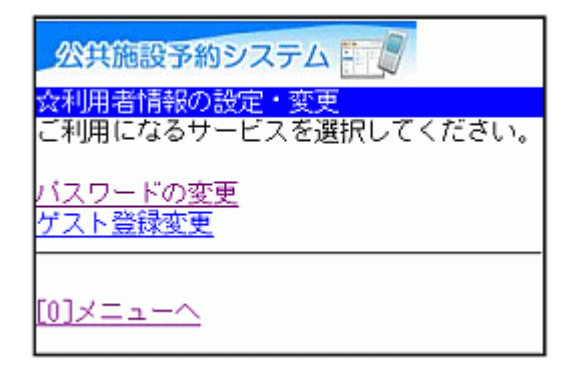

# 3. ログイン

利用者IDとパスワードを入力し、「ログイン」ボタンを押して下さい。 ※既にログインしている場合は表示されません。

| 公共施設予約システム                                                   |
|--------------------------------------------------------------|
| <mark>☆ログイン</mark><br>利用者IDとバスワードを入力して、ログイン<br>を押してください。     |
| 利用者ID                                                        |
| バスワード<br> <br><mark>  [6]ロヴイン</mark><br>SSL非対応の方は <u>コチラ</u> |
| [0]メニューへ<br>[4]戻る                                            |

4. 新パスワード入力

古いパスワードと新しいパスワードを入力し、「変更」ボタンを押して下さい。

| 公共施設予約システム                                                                                                    |
|----------------------------------------------------------------------------------------------------|
| ☆新バスワード入力<br>古いバスワードと新しいバスワードを入力し<br>てください。<br>4~16文字の、任意の半角英数字 で入力して<br>ください。<br>大文字・小文字は区別しません。例「ABC」<br>と「abc」は同一文字として扱われます。 |
| 古いバスワード<br>新しいバスワード                                                                                                    |
| 新しいバスワード(確認)                                                                                                    |
| [0]メニューへ<br>[1]マニューへ                                                                                                    |
| <u>[4]戻る</u>                                                                                                    |

# 5. パスワード変更完了

パスワードの変更が完了しました。

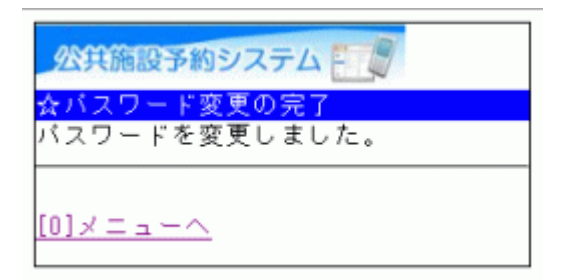

# 。ゲスト登録

#### ゲスト登録について

新潟市食育・花育センターに申し込む方で、施設予約システムを初めて利 用される方は、まず利用者登録(=ゲスト登録)をして下さい。一度登録さ れますと、次回ご利用からは、この利用者IDとパスワードでご利用いただけ るようになります。

#### ◆ ゲスト登録とは?

通常の個人・団体登録とは違い、新潟市食育・花育センターをお使いになる方のみが必要な登録です。

#### ◆ ご注意下さい!

・他の施設で、すでに利用者登録されている方はゲスト登録の必要はなく、 登録済みの利用者IDとパスワードでご利用いただけます。

・ゲスト登録で登録した利用者IDとパスワードで、新潟市食育・花育センター以外の施設の申込をすることはできません。

・最終利用日から2年6ヶ月間「公共施設予約システム」を利用しての申込手 続きを行わないと登録は無効になります。

#### 1. サービスの選択

☆初めての方へから、「ゲスト登録」を選択して下さい。

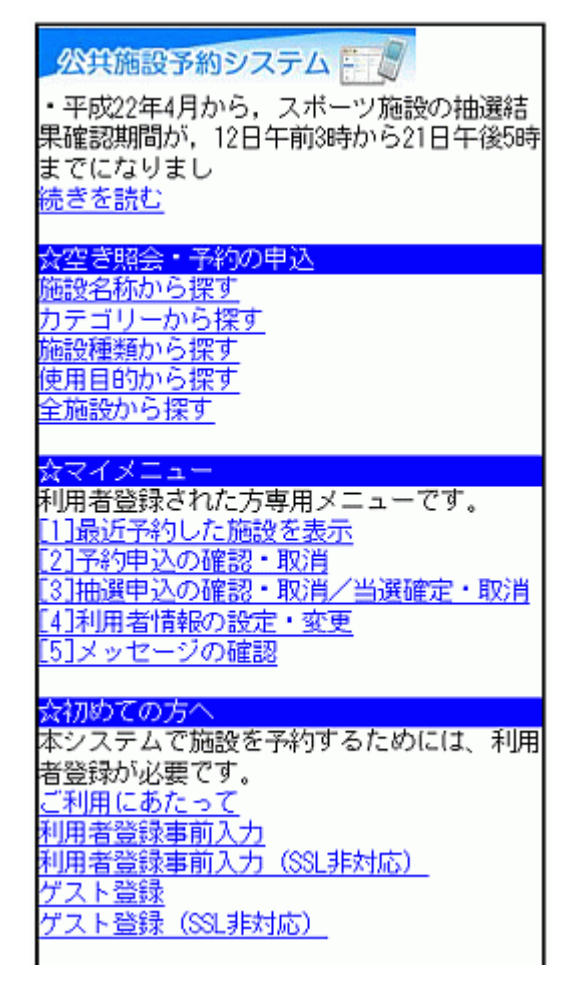

2. ゲスト登録

必要な項目を入力し、「次へ」ボタンを押して下さい。

| 公共施設予約システム                         |
|------------------------------------|
| ☆ゲスト登録<br>項目を入力してください。             |
| 申請者名(姓)                            |
| 申請者名(名)                            |
| 申請者名かな(姓)                          |
| 申請者名かな(名)                          |
| 郵便番号(ハイフン無しで入力してくださ<br>い)          |
| 住所                                 |
| アバート名等                             |
| 電話番号1(必須)<br>(例:090-9999-9999)<br> |
| 電話番号2が登録できます。<br>電話番号2             |
| 電話番号3が登録できます。<br>電話番号3             |
| メールアドレス(任意)                        |
| メールアドレス (確認)                       |
| [6];次へ                             |
| [0]×= <u>-</u> ~                   |

# 3. ID・パスワードの設定

利用者IDとパスワードを入力し、「次へ」ボタンを押して下さい。

| 公共施設予約システム                              |
|-----------------------------------------|
| ☆ID・バスワード設定<br>項目を入力してください。             |
| 利用者ID<br>4~16文字の任意の半角英数字で入力してく<br>ださい。  |
| バスワード<br>4~16文字の任意の半角英数字 で入力してく<br>ださい。 |
| バスワード(確認)                               |
| [6]次へ                                   |
| [ <u>0]メニューへ</u><br>[ <u>4]戻る</u>       |

4. ゲスト登録確認

内容を確認し、「登録」ボタンを押して下さい。

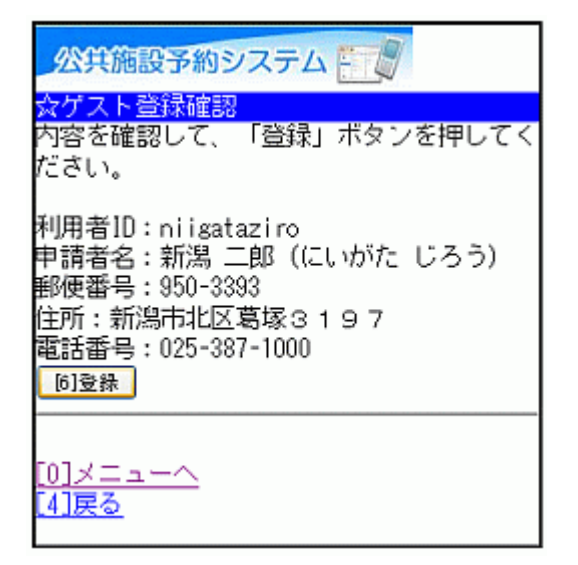

# 5. ゲスト登録完了

ゲスト登録が完了しました。

| 公共施設予約システム                                                                         |
|------------------------------------------------------------------------------------|
| ☆ゲスト登録完了<br>ゲスト登録を完了しました。<br>なお、施設やシステムの最終利用日から2年<br>6ヶ月経過すると、登録情報は自動的に削除<br>されます。 |
| [0]メニュー <u>へ</u>                                                                   |

# 。ゲスト登録の変更

1. サービスの選択

☆マイメニューから、「4.利用者情報の設定・変更」を選択して下さい。

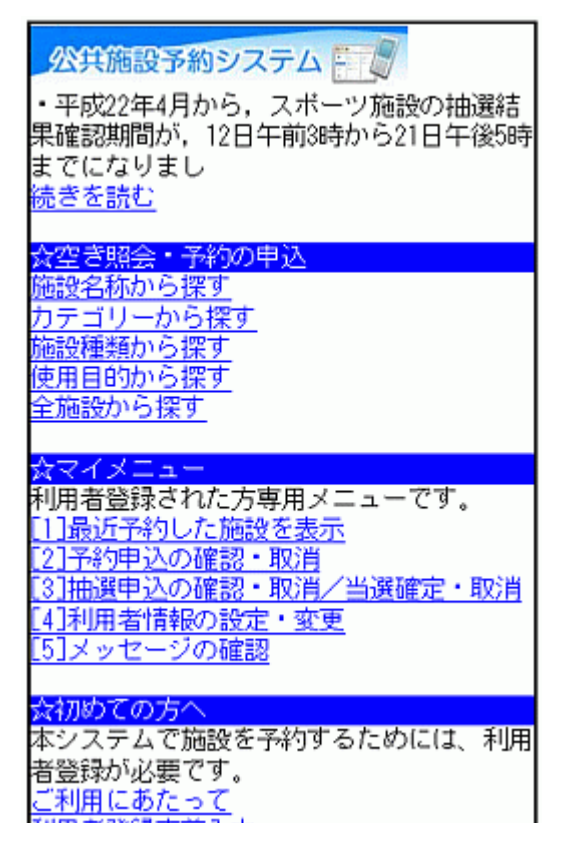

2. 利用者情報の設定・変更

「ゲスト登録変更」を選択して下さい。

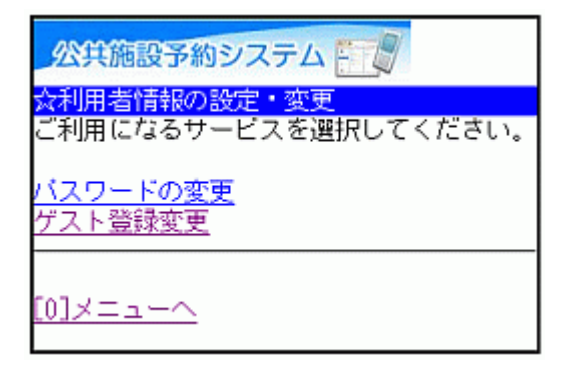

# 3. ログイン

利用者IDとパスワードを入力し、「ログイン」ボタンを押して下さい。 ※既にログインされている場合は表示されません。

| 公共施設予約システム                                               |
|----------------------------------------------------------|
| <mark>☆ログイン</mark><br>利用者IDとバスワードを入力して、ログイン<br>を押してください。 |
| 利用者ID                                                    |
| バスワード<br> <br><u>[6]ログイン</u><br>SSL非対応の方は <u>コチラ</u>     |
|                                                          |

# 4. ゲスト登録の変更

変更したい項目を入力し、「次へ」ボタンを押して下さい。

| 公共施設予約システム                                                                                                    |
|----------------------------------------------------------------------------------------------------|
| ☆ゲスト登録変更<br>項目を入力してください。                                                                                                    |
| 申請者名(姓)<br><sup>新潟</sup><br>申請者名(名)<br>ニ<br>申請者名かな(姓)<br>にいがを<br>申請者名かな(名)<br>じ<br>5<br>郵便番号(ハイフン無しで入力してくださ<br>い)<br>9503393<br>住所<br>新潟市北区<br>8<br>塚<br>アバート名等 |
| 電話番号 1 (必須)<br>(例:090-9999-9999)<br><sup>025 - 387 - 2222</sup><br>電話番号種別<br>自宅 v                                                                               |
| 電話番号2が登録できます。<br>電話番号2                                                                                                    |
| 電話番号3が登録できます。<br>電話番号3                                                                                                    |
| メールアドレス (任意)                                                                                                    |
| メールアドレス (確認)                                                                                                    |
| [6]; <u></u><br>[6]; <u></u>                                                                                                    |
| [0]メニューへ<br>[4]戻る                                                                                                    |

## 5. ゲスト登録の変更確認

ゲスト登録の確認画面です。内容をご確認の上、「変更」ボタンを押して下 さい。

| 公共施設予約システム                                                                                                  |
|----------------------------------------------------------------------------------------------------|
| <mark>☆ゲスト登録の変更確認</mark><br>内容を確認して、「変更」ボタンを押してく<br>ださい。                                                    |
| 利用者ID:niigataziro<br>申請者名:新潟 二郎(にいがた じろう)<br>郵便番号:950-3393<br>住所:新潟市北区葛塚3197<br>電話番号:025-387-2222<br>[6]変更] |
| [0]メニューへ<br><mark>[4]戻る</mark>                                                                              |

## 6. ゲスト登録の変更完了

ゲスト登録の変更が完了しました。

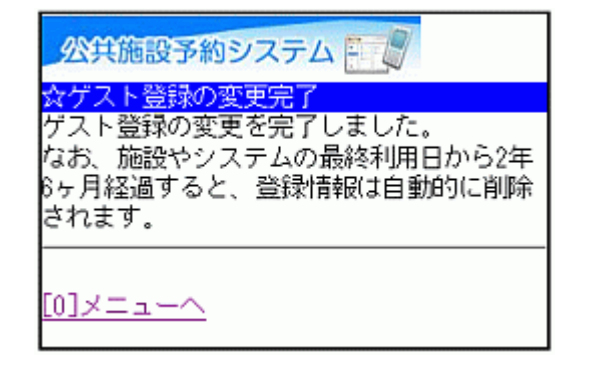

# 。予約申込・空き状況照会

1. サービスの選択

☆空き照会・予約の申込のメニューから、任意の項目を選択して下さい。 ※ここでは「施設名称から探す」を例にあげて進みます。

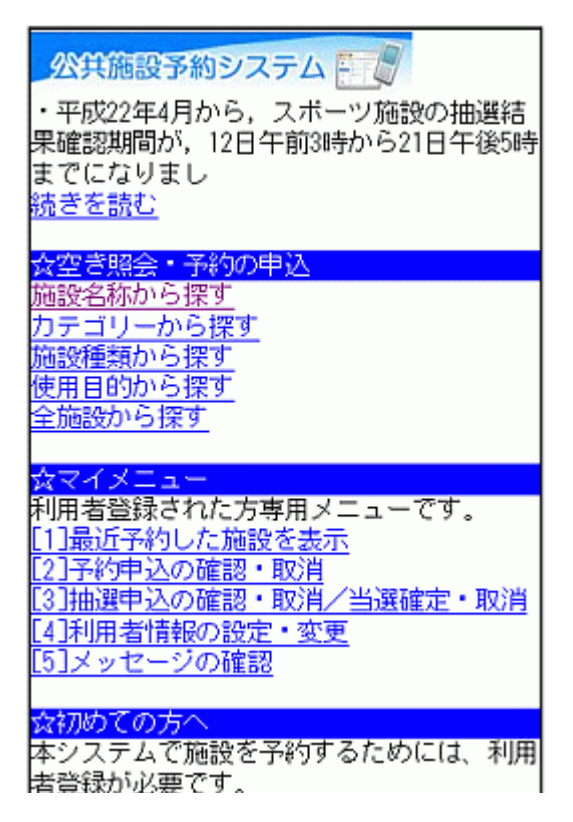

2. 施設名称の入力

ご希望の施設名称を入力し、「検索」ボタンを押して下さい。「地区選択」ボ タン、「付帯設備選択」ボタンで絞込み検索もできます。

| 公共施設予約システム     |
|----------------|
| ☆施設名称から探す      |
| ■施設名称          |
| 施設名称を入力してください。 |
| 名称の一部でも検索可能です。 |
| 積越総合体育館        |
| 地区違択           |
| 付帯設備選択         |
| [6]検索          |
| [4]戻る          |

# 3. 利用日・施設の選択

利用日の入力および利用したい施設を選択し、「次へ」ボタンを押して下さい。

| 公共施設予約システム                                  |
|---------------------------------------------|
| <mark>☆施設選択</mark><br>■利用日<br>2011 年3 月10 日 |
| 施設を選択してください。(1~1件目/1件)                      |
| ◎横越総合体育館                                    |
| [6])次へ                                      |
| [ <u>0]メニューへ</u><br>[ <u>4]戻る</u>           |

## 4. 施設別空き状況(室場)

ご希望の室場を選択して下さい。

※施設からのお知らせが、この画面の前に表示される場合があります。

| 公共施設予約システム                                                          |
|---------------------------------------------------------------------|
| ☆室場選択                                                               |
| 横越総合体育館                                                             |
| 2011年3月10日(木)                                                       |
| [ <u>1]前日へ</u> [ <u>3]翌日へ</u>                                       |
|                                                                     |
| <u>家</u> 提を選択してください。                                                |
| 単物を選択してくたさい。<br>(○・空き へ・一部空き ×・空きなし                                 |
| - · 申込期間外 米 · 公開対象外)                                                |
|                                                                     |
|                                                                     |
| <ul> <li>(〇)大体育室</li> </ul>                                         |
| (バスケットボールコート2面分)                                                    |
| <ul> <li>(○)剣道場</li> </ul>                                          |
| (1面)                                                                |
| <ul> <li>(U)ミーティブグルーム</li> <li>( (約10-×945 E-) おっぱ、いで利用で</li> </ul> |
| ((約13m×約5.5m)軽人ホーツで利用で<br>きます)                                      |
| Cより)<br>・ (○)全議家 1                                                  |
| - (0) <del>Zoit</del><br>((約7.5mp×約3.5m)軽スポーツで利田                    |
| できます)                                                               |
| <ul> <li>(〇)会議室2</li> </ul>                                         |
| ((約7.5m×約3.5m)軽スボーツで利用                                              |

# 5. 施設別空き状況(時間帯)

空き状況が表示されます。 予約を行う場合は、ご利用になりたい時間帯を選択し、「申込へ」ボタンを 押して下さい。 ※他の面表示に切替えたい場合は、プルダウンより選択し、「切替」ボタン を押して下さい。

| 公共施設予約システム                                    |
|-----------------------------------------------|
| 众時間選択                                         |
| 構越総合体育館                                       |
| 大体容安                                          |
| 2011年3日10日(太)                                 |
|                                               |
|                                               |
|                                               |
| 予約申込ができます                                     |
| 時間帯を選択してください。 (複数選択でき                         |
| 中市町市で1週1八000~1200~。 (検知)週1八000                |
| よ?)<br>//穴いている時間帯のみを実示い                       |
| 他の両事子に打ちえたい場合は 両を選択し                          |
| 1007回収小に97日へにい場合は、回て進1700<br>ア「47時」 だ押しアノださい。 |
|                                               |
| 全面 🚩 切替                                       |
|                                               |
| 全面                                            |
| ≥9:00~11:00                                   |
| □11:00~13:00                                  |
| □13:00~15:00                                  |
| □15:00~17:00                                  |
| 17:00~19:00                                   |
| $[19:00 \sim 21:00]$                          |
| [61册i]A                                       |
| UTT ALL                                       |

6. ログイン

利用者IDとパスワードを入力し、「ログイン」ボタンを押して下さい。 ※既にログインしている場合には表示されません。

| 公共施設予約システム                                                   |
|--------------------------------------------------------------|
| <mark>☆ログイン</mark><br>利用者IDとバスワードを入力して、ログイン<br>を押してください。     |
| 利用者ID                                                        |
| バスワード<br> <br><mark>  [6]ロダイン</mark><br>SSL非対応の方は <u>コチラ</u> |
| [0]メニューへ<br>[4]戻る                                            |

7. お知らせ画面

メッセージがある場合はお知らせ画面が表示されますが、「次へ」ボタンを 押して下さい。

※メッセージを確認する場合は、「今すぐメッセージを確認する」を選択して 下さい。

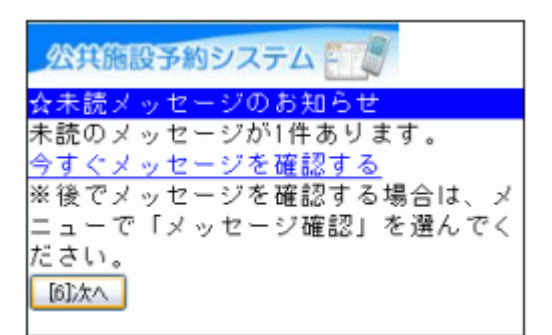

# 8. 詳細申請

詳細申請項目を入力し、「決定」ボタンを押して下さい。 ※施設により表示される内容は異なります。

| 公共施設予約システム                                                                                |
|-------------------------------------------------------------------------------------------|
| ☆詳細申請<br>横越総合体育館<br>大体育室<br>全面<br>2011年3月10日(木) 9:00~11:00                                |
| 以下の詳細申請項目を全て申請して、「決<br>定」を押してください。                                                        |
| ■利用人数を入力してください。<br>12                                                                     |
| ■使用目的を選択してください。<br><sup>バレーボール</sup><br>その他を選択した場合は使用目的を入力して<br>ください。(半角文字は使用できません。)      |
| ■具体的な内容をご記入ください(例:〇〇<br>の練習)※その他スポーツで利用希望の方は<br>事前にお問合せ下さい(半角文字は使用でき<br>ません)<br>バレーボールの練習 |
| [6]決定                                                                                     |

#### 9. 予約確認

予約内容をご確認の上、「申込」ボタンを押して下さい。 ※「申込」ボタンを押すと変更できません。

| 公共施設予約システム                                                                                             |
|----------------------------------------------------------------------------------------------------|
| <mark>☆予約・申込の確認</mark><br>以下の内容で予約申込をします。内容がよろ<br>しければ「申込」を押してください。                                    |
| 2011年3月10日<br>横越総合体育館<br>大体育室                                                                          |
| ●全面<br>9:00~11:00                                                                                      |
| 【申請内容】利用目的「バレーボール バ<br>レーボールの練習」、利用人数「12人」<br>【施設使用料】2,400円<br>【備品使用料】 -<br><u>詳細申請</u><br><u>備品予約</u> |
| [6]申込                                                                                                  |
| ※この画面から戻った場合、申請内容は失わ<br>れます。申請内容を変更する場合は、この画                                                           |

10. 予約完了

以上でお申込が完了しました。 備品予約の必要な方は「備品予約」を選択して下さい。 ※「備品予約」は備品予約が可能な施設でのみ表示されます。

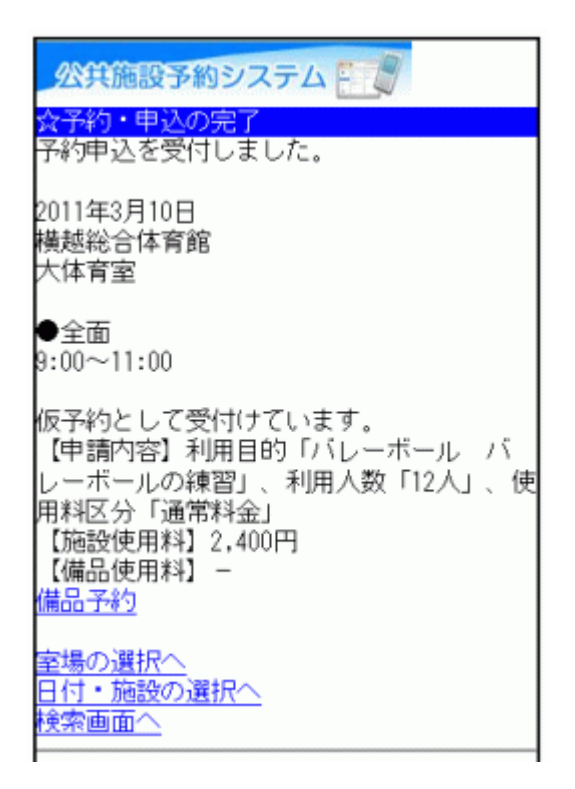

11. 備品予約

利用したい備品を選択し、数量を入力の上、「次へ」ボタンを押して下さい。 ※他の備品表示に切替えたい場合は、プルダウンより選択し、「切替」ボタンを押して下さい。

| 公共施設予約システム                                           |
|------------------------------------------------------|
| <mark>☆備品予約</mark><br>施設に付随する備品(付帯品)の予約を行い<br>ます。    |
| 他の備品表示に切替えたい場合は、備品を選<br>択して「切替」を押してください。<br>≭−ル ✔ 切替 |
| ボール<br>貸出可能数:1<br>100円/個<br>予約数<br>1<br>[6]次へ        |
| <u>[0]メニューへ</u><br><u>[4]戻る</u>                      |

12. 備品予約確認

申込内容を確認し、「予約」ボタンを押して下さい。

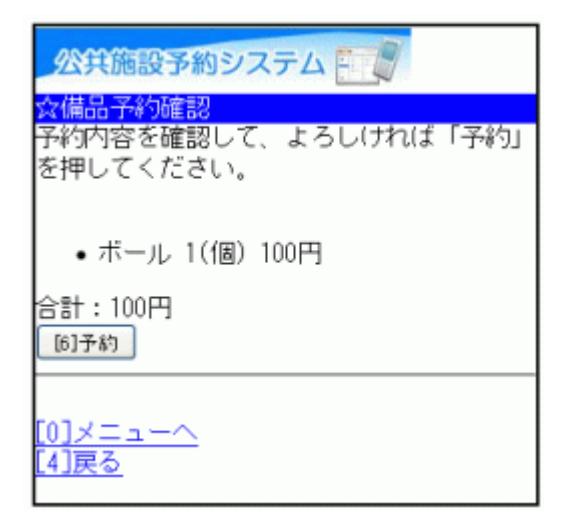

13. 備品予約完了

備品の予約が完了しました。

| 公共施設予約システム                                                                                                    |
|----------------------------------------------------------------------------------------------------|
| ☆予約・申込の完了<br>予約申込を受付しました。                                                                                            |
| 2011年3月10日<br>横越総合体育館<br>大体育室                                                                                        |
| ●全面<br>9:00~11:00                                                                                                    |
| 仮予約として受付けています。<br>【申請内容】利用目的「バレーボール バ<br>レーボールの練習」、利用人数「12人」、使<br>用料区分「通常料金」<br>【施設使用料】2,400円<br>【備品使用料】100円<br>備品予約 |
| 室場の選択へ<br>日付・施設の選択へ<br>検索画面へ                                                                                         |
| <u>[0]×=ューヘ</u>                                                                                                    |

# 。予約申込の確認

1. サービスの選択

☆マイメニューから、「2.予約申込の確認・取消」を選択して下さい。

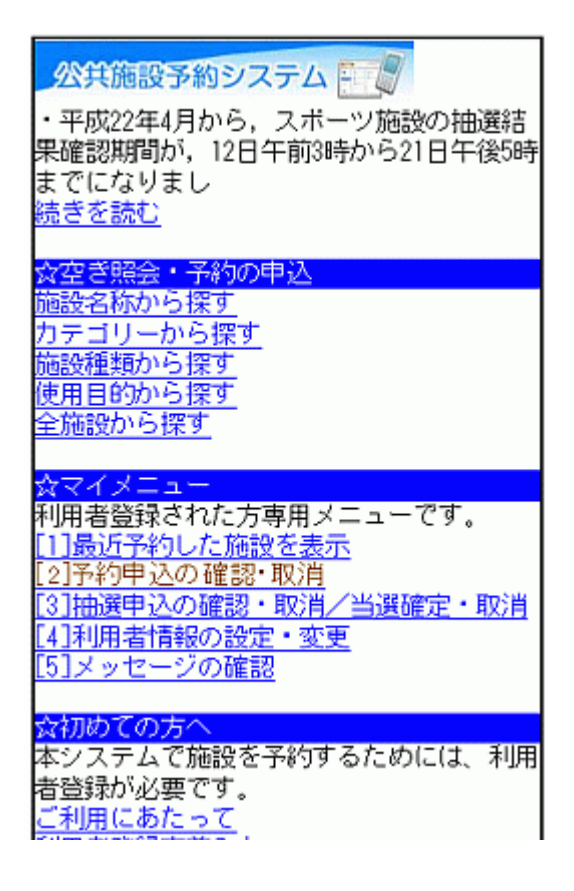

2. ログイン

利用者IDとパスワードを入力し、「ログイン」ボタンを押して下さい。 ※既にログインしている場合は表示されません。

| 公共施設予約システム                                          |
|-----------------------------------------------------|
| ☆ログイン<br>利用者IDとバスワードを入力して、ログイン<br>を押してください。         |
| 利用者ID                                               |
| バスワード<br> <br><u>©DDダイン</u><br>SSL非対応の方は <u>コチラ</u> |
|                                                     |

#### 3. お知らせ画面

メッセージがある場合はお知らせ画面が表示されますが、「次へ」ボタンを 押して下さい。

※メッセージを確認する場合は、「今すぐメッセージを確認する」を選択して 下さい。

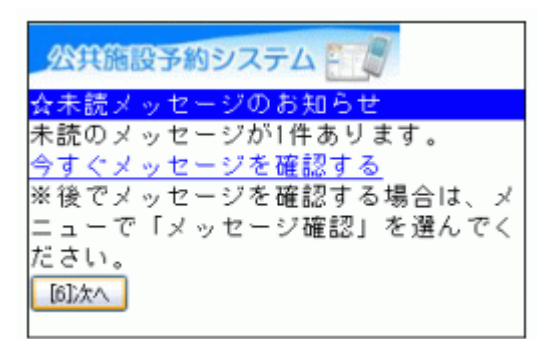

#### 4. 予約の一覧

予約内容が表示されます。 予約内容が複数ある場合は、「■予約内容の選択」から確認したい施設を 選び、「選択」ボタンを押して下さい。 「備品予約」を選択すると、備品予約の確認と変更ができます。

| 公共施設予約システム                                                                                              |
|----------------------------------------------------------------------------------------------------|
| ☆予約の一覧 予約内容の選択 03/10 09:00~ 横越総合体育館 大体育室 全面                                                             |
| 【利用日時】<br>2011/03/25<br>09:00~12:00                                                                     |
| 仮予約<br>【施設名称】<br>生涯学習センター・中央公民館<br>軽運動室                                                                 |
| 4,500円<br>【備品使用料】<br>200円<br>【支払済金額】<br>0円                                                              |
| 【申請内容】<br>利用目的「バレーボール バレーボールの練<br>習」、利用人数「10人」、減免申請「な<br>し」、使用料区分「通常」<br>【注意事項】<br>予約システムからの申込は利用の許可申請と |
| なります。<br>この申請の許可後に,上記の「施設使用料」<br>は無料になります。<br><u>備品予約</u><br>[6]予約の取消                                   |

# 。予約申込の取消

1. サービスの選択

☆マイメニューから、「2.予約申込の確認・取消」を選択して下さい。

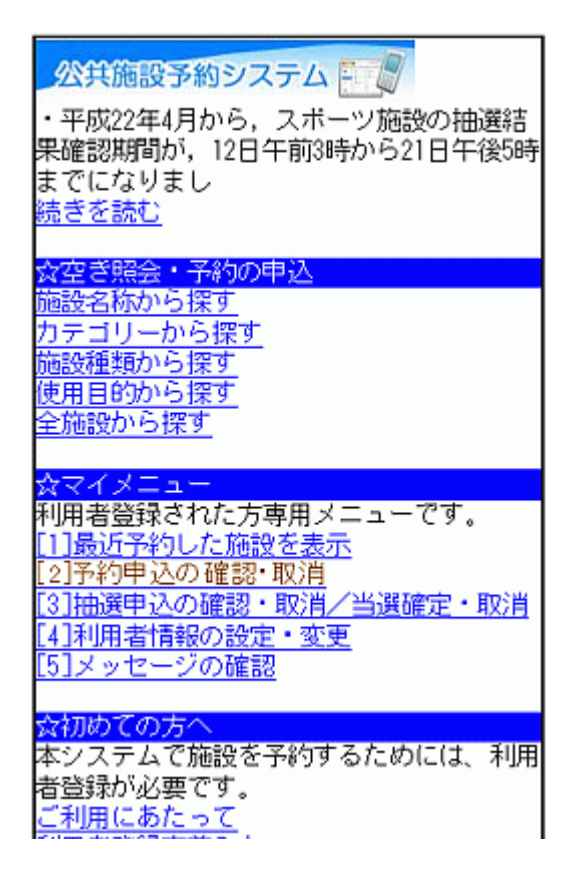

2. ログイン

利用者IDとパスワードを入力し、「ログイン」ボタンを押して下さい。 ※既にログインしている場合は表示されません。

| 公共施設予約システム                                                                 |
|----------------------------------------------------------------------------|
| ☆ログイン<br>利用者IDとバスワードを入力して、ログイン<br>を押してください。                                |
| 利用者ID                                                                      |
| バスワード<br> <br> <br> <br> <br> <br> <br> <br> <br> <br> <br> <br> <br> <br> |
| [0]メニューへ<br>[4]戻る                                                          |

3. お知らせ画面

メッセージがある場合はお知らせ画面が表示されますが、「次へ」ボタンを 押して下さい。

※メッセージを確認する場合は、「今すぐメッセージを確認する」を選択して 下さい。

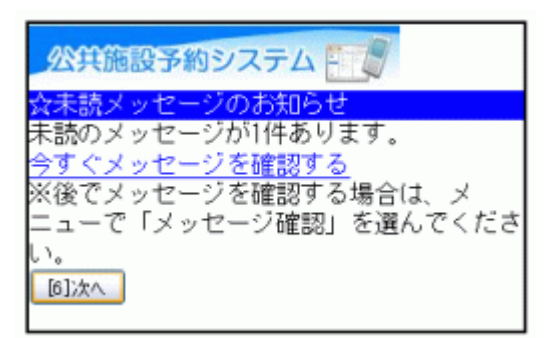

## 4. 予約の取消選択

予約の一覧が表示されます。 取消したい施設をプルダウンより選び、「選択」ボタンを押した後、 「予約の取消」ボタンを押して下さい。 ※システムから取消が行えない場合は、施設へご連絡下さい。

| 公共施設予約システム                                                                                        |
|---------------------------------------------------------------------------------------------------|
| ☆予約の一覧<br>■予約内容の選択<br>10/03 09:00~生涯学習センター・中央公民館 軽運動室<br>選択                                       |
| 【利用日時】<br>2010/10/03<br>09:00~14:30<br>-<br>【施設名称】<br>生涯学習センター・中央公民館<br>軽運動室<br>【施設使用料】<br>7,500円 |
| 【備品使用料】<br>3,800円<br>【支払済金額】<br>0円<br>【申請内容】<br>利用目的「社交ダンス ダンスの練                                  |
| 習」、利用人数「16人」、滅免申請「あ<br>り」<br>【注意事項】<br>予約システムからの申込は利用の許可申<br>請となります。<br>この申請の許可後に、上記の「施設使用        |
| 料」は無料になります。<br><u>備品予約</u><br>[6]予約の取消                                                            |

## 5. 予約の取消確認

取消したい予約内容を確認し、「取消」ボタンを押して下さい。

| 公共施設予約システム                      |
|---------------------------------|
| ☆予約取消の確認                        |
| 以下の予約を取消します。                    |
| 内容がよろしければ「取消」を押してく              |
| ださい。                            |
| 【利用日時】                          |
| 2010/10/03                      |
| 09:00~14:30                     |
| 【施設名称】                          |
| 生涯学習センター・中央公民館                  |
| 軽運動室                            |
| [6]取清                           |
|                                 |
| <u>[0]メニューへ</u><br><u>[4]戻る</u> |

# 6. 予約の取消完了

予約の取消が完了しました。 他の予約も取消する場合は、「予約一覧へ戻る」を選択して下さい。

| 公共施設予約システム 📺                |
|-----------------------------|
| ☆予約取消の完了                    |
| 以下の予約を取消しました。               |
| 【利用日時】                      |
| 2010/10/03                  |
| 09:00~14:30                 |
| 【施設名称】                      |
| 生涯学習センター・中央公民館              |
| 軽運動室                        |
| 予約一覧へ戻る                     |
|                             |
| $[0] \times = = \times [0]$ |

# 。抽選申込

1. サービスの選択

☆空き照会・予約の申込のメニューから、任意の項目を選択して下さい。 ※ここでは「施設種類から探す」を例にあげて進みます。

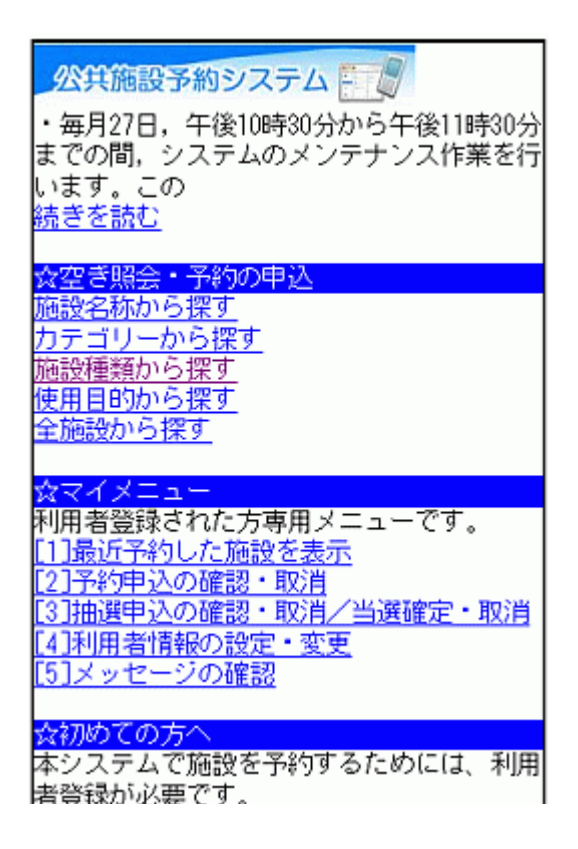

2. 施設選択

「■施設の分類選択」からご希望の施設を選び、「選択」ボタンを押して下さい。

| 公共施設予約システム 🔤 |
|--------------|
| ☆施設種類から探す    |
| ■施設の分類選択     |
| スポーツ施設 🛛 選択  |
| 地区選択         |
| 付帯設備選択       |
| [6]検索        |
| <u>[4]戻る</u> |

## 3. 施設検索

「■施設の種類選択」からご希望の種類を選択し、「検索」ボタンを押して下 さい。「地区選択」ボタン、「付帯設備選択」ボタンで絞込み検索もできます。

| 公共施設予約システム                                                                      |
|---------------------------------------------------------------------------------|
| <ul> <li>☆施設種類から探す</li> <li>■施設の分類選択</li> <li>スポーツ施設</li> <li>スポーツ施設</li> </ul> |
| ■施設の種類選択<br>体育館                                                                 |
| 地区選択                                                                            |
| 付帯設備選択                                                                          |
| [6]検索                                                                           |
| <u>[4]戻る</u>                                                                    |

# 4. 利用日・施設の選択

ご希望の利用日の入力および利用したい施設を選択し、「次へ」ボタンを押して下さい。

| 公共施設予約システム 📰 🖉                                                                                                    |
|----------------------------------------------------------------------------------------------------|
| 会施設選択<br>■利用日<br>2012 年7 月7 日                                                                                                    |
| 施設を選択してください。(1~8件目/20件)                                                                                                    |
| <ul> <li>1 2 3 国法頁</li> <li>●新潟市体育館</li> <li>●周総合スポーツセンター</li> <li>●北地区スポーツセンター</li> <li>●北地区スポーツセンター</li> <li>●東総合スポーツセンター</li> <li>●東総合スポーツセンター</li> <li>●東総合スポーツセンター</li> <li>●東総合スポーツセンター</li> <li>●東総合スポーツセンター</li> <li>●東総合スポーツセンター</li> <li>●「東総合スポーツセンター</li> <li>●「東総合スポーツセンター</li> <li>●「東総合スポーツセンター</li> <li>●「東総合スポーツセンター</li> <li>●「東総合スポーツセンター</li> <li>●「東総合スポーツセンター</li> <li>●「「「「「」」</li> <li>●「「」」</li> <li>●「</li> <li>●「</li> <li>●</li> <li>●</li></ul> |
| [0]メニューへ<br><mark>[4]戻る</mark>                                                                                                    |

### 5. 室場選択

室場の前に(抽選)と表示されたものが、抽選申込可能な室場です。申込む 室場を選択して下さい。

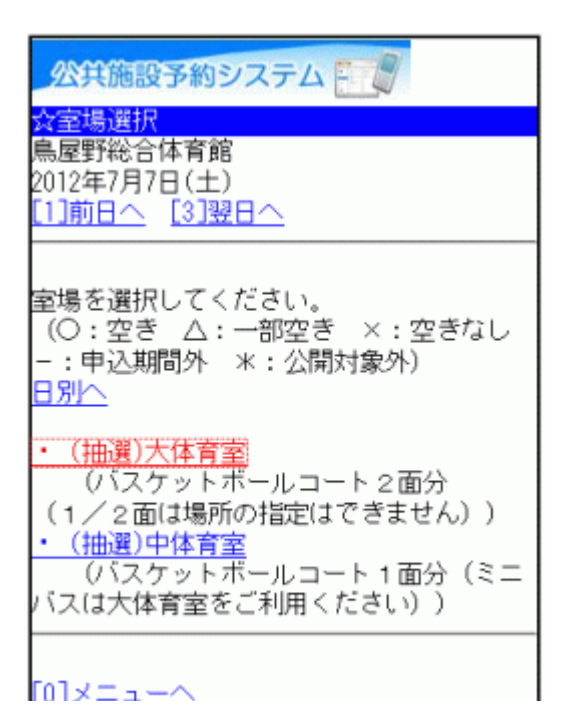

#### 6. 時間選択

ご希望の時間帯にチェックを入れ、「申込へ」ボタンを押して下さい。

| 公共施設予約システム                                                                                                    |
|----------------------------------------------------------------------------------------------------|
| <mark>会時間選択</mark><br>鳥屋野総合体育館<br>大体育室<br>2012年7月7日(土)<br>[ <u>1]前日へ</u> <u>[3]翌日へ</u>                                                       |
| 抽選申込ができます。<br>時間帯を選択してください。(複数選択でき<br>ます)<br><<空いている時間帯のみを表示>><br><<括弧の中は現在の抽選申込数です。>><br>他の面表示に切替えたい場合は、面を選択し<br>て「切替」を押してください。<br>全面 ♀ 切替  |
| 全面<br>9:00~11:00 (0)<br>☑11:00~13:00 (0)<br>□13:00~15:00 (0)<br>□15:00~17:00 (0)<br>□17:00~19:00 (0)<br>□19:00~21:00 (0)<br>□19:00~21:00 (0) |
| [0]メニューヘ                                                                                                    |

# 7. ログイン

利用者IDとパスワードを入力して「ログイン」ボタンを押して下さい。 ※既にログインしている場合は表示されません。

| 公共施設予約システム                                               |
|----------------------------------------------------------|
| <mark>☆ログイン</mark><br>利用者IDとバスワードを入力して、ログイン<br>を押してください。 |
| 利用者ID                                                    |
| バスワード<br> <br><u>[6]ログイン</u><br>SSL非対応の方は <u>コチラ</u>     |
| [0]メニューへ<br>[4]戻る                                        |

## 8. お知らせ画面

メッセージがある場合はお知らせ画面が表示されますが、「次へ」ボタンを 押して下さい。

※メッセージを確認する場合は、「今すぐメッセージを確認する」を選択して 下さい。

| 公共施設予約システム           |
|----------------------|
| ☆未読メッセージのお知らせ        |
| 未読のメッセージが1件あります。     |
| 今すぐメッセージを確認する        |
| ※後でメッセージを確認する場合は、メ   |
| ニューで「メッセージ確認」を選んでくださ |
| L 1.                 |
| [6] 次へ               |
|                      |

# 9. 優先順位

抽選申込を複数行った場合、優先順位入力画面が表示されます。 「■優先順位指定」にある数字入力フォームに優先順位を入力し、「決定」 ボタンを押して下さい。最大当選希望予約数がある場合、最大当選希望予 約数を入力して下さい。

| 公共施設予約システム                                                                                                    |
|----------------------------------------------------------------------------------------------------|
| <mark>☆優先順位指定</mark><br>優先順位を指定する抽選申込の一覧です。抽<br>選を行うグループ内で抽選申込の優先順位を<br>1から連番で指定してください。                               |
| 受付締切:2012/03/23 17:00最大8希望まで<br>申込可能                                                                                  |
| ■優先順位指定<br>鳥屋野総合体育館 大体育室 全面<br>2012/07/07 11:00~13:00<br>1<br>鳥屋野総合体育館 大体育室 1/2面(その<br>1) 2012/07/07 09:00~11:00<br>2 |
| ■当選希望数<br>2                                                                                                    |
| [6]決定                                                                                                    |
| <u>[0]メニューへ</u><br>[4]戻る                                                                                              |

# 10. 詳細申請

抽選申込に伴う申請項目を入力して下さい。複数抽選申込がある場合、 「■まだ詳細申請をしていない他の申込~」の選択項目のどちらかを選び 「決定」ボタンを押して下さい。 ※申請内容は施設により異なります。

| 公共施設予約システム                                                                                           |
|----------------------------------------------------------------------------------------------------|
| <mark>会詳細申請</mark><br>鳥屋野総合体育館<br>大体育室<br>今一                                                         |
| 主国<br>2012年7月7日(土) 11:00~13:00                                                                       |
| 以下の詳細申請項目を全て申請して、「決<br>定」を押してください。                                                                   |
| ■利用人数を入力してください。<br>15                                                                                |
| ■使用目的を選択してください。<br>バレーボール ▼                                                                          |
| ■具体的な内容をご記入ください(例:〇〇<br>の練習)※その他スポーツで利用希望の方は<br>事前にお問合せ下さい(半角文字は使用でき<br>ません)<br>バレーポールの練習            |
| ■まだ詳細申請をしていない他の申込も同じ<br>申請内容にしますか?(同じ項目がある場合<br>のみ同一内容にします。)<br>○はい<br>◎いいえ<br><sup>[6]決定]</sup>     |
|                                                                                                    |
| ※この画面から戻った場合、申請内容は失わ<br>れます。申請内容を変更する場合は、この画<br>面で行うか、予約の確認画面まで進んで変更<br>してください。<br>[0]メニューへ<br>[4]戻る |

## 11. 詳細申請の再画面

複数抽選申込があり、詳細申請が同一内容でない場合(=前ページで「い いえ」を選択した場合)再度、詳細申請について尋ねる画面が表示されま す。各項目を入力して、「決定」ボタンを押して下さい。 ※前ページで「はい」を選択した場合、こちらの画面は表示されません。

| 公共施設予約システム                                                                                                    |
|----------------------------------------------------------------------------------------------------|
| ☆詳細申請<br>鳥屋野総合体育館<br>大体育室<br>1 / 2 面(その 1)<br>2012年7月7日(土)9:00~11:00                                                 |
| 未申請の項目が残っています。引き続き、以<br>下の詳細申請項目を全て申請して、「決定」<br>を押してください。                                                            |
| ■利用人数を入力してください。<br>5                                                                                                 |
| ■使用目的を選択してください。<br>バレーボール ¥                                                                                          |
| ■具体的な内容をご記入ください(例:〇〇<br>の練習)※その他スポーツで利用希望の方は<br>事前にお問合せ下さい(半角文字は使用でき<br>ません)<br>ストレッチ                                |
| [6]決定                                                                                                    |
| ※この画面から戻った場合、申請内容は失わ<br>れます。申請内容を変更する場合は、この画<br>面で行うか、予約の確認画面まで進んで変更<br>してください。<br>[ <u>0]メニューへ</u><br>[ <u>4]戻る</u> |

# 12. 抽選申込の確認

抽選申込の確認画面です。表示内容をご確認の上、変更がなければ「申 込」ボタンを押して下さい。変更の必要な方は、画面下にある「詳細申請」を 選択し、詳細申請画面に戻って下さい。

| 公共施設予約システム                                                                                                    |
|----------------------------------------------------------------------------------------------------|
| ☆予約・申込の確認<br>以下の内容で抽選申込をします。内容がよろ<br>しければ「申込」を押してください。                                                                                                    |
| 2012年7月7日<br>鳥屋野総合体育館<br>大体育室                                                                                                    |
| ●全面<br>11:00~13:00                                                                                                    |
| 【申請内容】利用目的「バレーボール バ<br>レーボールの練習」、利用人数「15人」<br>【施設使用料】7,000円<br>料金のお支払いは、ご利用時間前までにお願<br>いします。<br>ご利用前は施設窓口にお立ち寄りください。<br>予約において面指定はできませんが、当選の<br>決定は全面、1/2面(その1)~(その<br>2)それぞれに行います。<br>ご利用に際しては、ホームページの注意事項<br>をご確認ください。    |
| ● 1 / 2 面(その 1)<br>9:00~11:00                                                                                                    |
| 【申請内容】利用目的「バレーボール スト<br>レッチ」、利用人数「5人」<br>【施設使用料】3,500円<br>料金のお支払いは、ご利用時間前までにお願<br>いします。<br>ご利用前は施設窓口にお立ち寄りください。<br>予約において面指定はできませんが、当選の<br>決定は全面、1/2面(その1)~(その<br>2)それぞれに行います。<br>ご利用に際しては、ホームページの注意事項<br>をご確認ください。<br>詳細申請 |
| ※この画面から戻った場合、申請内容は失わ<br>れます。申請内容を変更する場合は、この画<br>面で行ってください。<br>[ <u>0]メニューへ</u><br>[4]定ろ                                                                                                    |

# 13. 抽選申込完了

抽選のお申込みが完了しました。

| 公共施設予約システム                                                                                                    |
|----------------------------------------------------------------------------------------------------|
| ☆予約・申込の完了<br>抽選申込を受付しました。                                                                                                    |
| 2012年7月7日<br>鳥屋野総合体育館<br>大体育室                                                                                                    |
| ●全面<br>11:00~13:00                                                                                                    |
| 【申請内容】利用目的「バレーボール バ<br>レーボールの練習」、利用人数「15人」、使<br>用料区分「通常利用(入場料なし)」<br>【施設使用料】7,000円<br>料金のお支払いは、ご利用時間前までにお願<br>いします。<br>ご利用前は施設窓口にお立ち寄りください。<br>予約において面指定はできませんが、当選の<br>決定は全面、1/2面(その1)~(その<br>2)それぞれに行います。<br>ご利用に際しては、ホームページの注意事項<br>をご確認ください。 |
| ●1/2面(その1)<br>9:00~11:00                                                                                                    |
| 【申請内容】利用目的「バレーボール スト<br>レッチ」、利用人数「5人」、使用料区分<br>「通常利用(入場料なし)」<br>【施設使用料】3,500円<br>料金のお支払いは、ご利用時間前までにお願<br>いします。<br>ご利用前は施設窓口にお立ち寄りください。<br>予約において面指定はできませんが、当選の<br>決定は全面、1/2面(その1)~(その<br>2)それぞれに行います。<br>ご利用に際しては、ホームページの注意事項<br>をご確認ください。      |
| 室場の選択へ<br>日付・施設の選択へ<br>検索画面へ                                                                                                    |
| [0]X= <u>1-</u> ^                                                                                                    |

# 。抽選申込の確認・変更

1. サービスの選択

☆マイメニューから、「3.抽選申込の確認・取消/当選確定・取消」を選択して下さい。

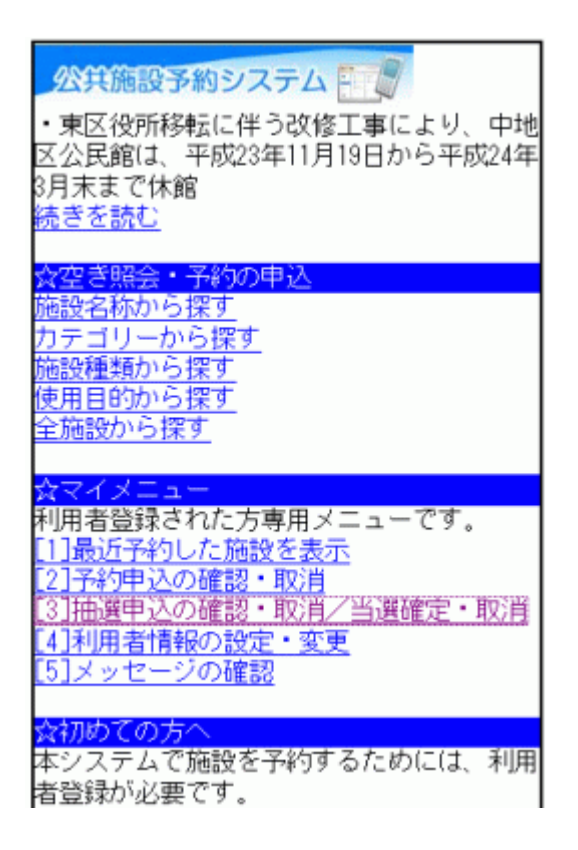

2.ログイン

利用者IDとパスワードを入力し、「ログイン」ボタンを押して下さい。 ※既にログインしている場合は表示されません。

| 公共施設予約システム                                                  |
|-------------------------------------------------------------|
| ☆ログイン<br>利用者IDとバスワードを入力して、ログイン<br>を押してください。                 |
| 利用者ID                                                       |
| バスワード<br> <br><mark>  ©IDダイン</mark><br>SSL非対応の方は <u>コチラ</u> |
|                                                             |

#### 3. お知らせ画面

メッセージがある場合はお知らせ画面が表示されますが、「次へ」ボタンを 押して下さい。

※メッセージを確認する場合は、「今すぐメッセージを確認する」を選択して 下さい。

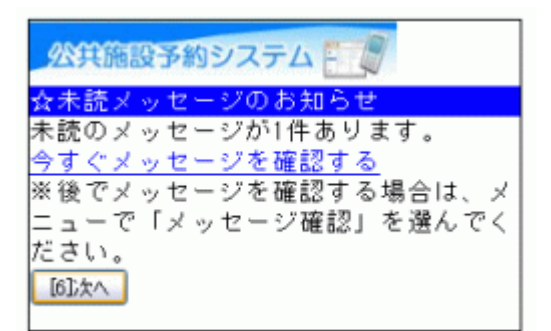

#### 4.抽選申込内容の確認

抽選申込の一覧が表示されます。優先順位や当選希望数を変更する場合 は、「優先順位指定・当選希望数の変更へ」を選択して下さい。

| 公共施設予約システム                      |
|---------------------------------|
| ☆抽選申込の確認・取消/当選確定・取消<br>■抽練内容の選択 |
|                                 |
| 07/01 09:00~ 太夫浜球技場 球技場 A面      |
| 選択                              |
| 【利用日時】                          |
| 2012/07/01                      |
| 09:00~11:00                     |
| 申込中                             |
| 「施設を称]                          |
| 大士派球场提工场场上。                     |
| 《大/代环状物 环状物 A圓                  |
| い地設で使用本社                        |
| 4,600円                          |
| 【申請内容】                          |
| 利用目的「サッカー(サッカーの練習」、利            |
| 用人数「20人」、使用料区分「通常料金」            |
| [6]抽選申込の取消                      |
| 優先順位指定・当選希望数の変更へ                |
|                                 |
|                                 |

# 5.優先順位・当選希望数の変更1

優先順位や当選希望数を変更したいグループ、または受付締切日を選び、 「選択」ボタンを押して下さい。

| 公共施設予約システム                                                                 |
|----------------------------------------------------------------------------|
| ☆優先順位指定<br>優先順位を指定する抽選申込の一覧です。抽<br>選を行うグループ内で抽選申込の優先順位を<br>1から連番で指定してください。 |
| 優先順位を指定するグルーブを選択してくだ<br>さい。<br>体育施設(−次抽選) ❤<br>選択                          |
| 優先順位を指定する受付締切日を選択してく<br>ださい。<br>2012/03/23 ❤<br><sup>2</sup> 銀             |
| 受付締切:2012/03/23 17:00最大8希望まで<br>申込可能                                       |
| ■優先順位指定<br>鳥屋野総合体育館 大体育室 全面<br>2012/07/07 11:00~13:00                      |
| -<br>太夫浜球技場 球技場 A面 2012/07/01<br>09:00~11:00<br>3                          |
| 。<br>太夫浜球技場 球技場 B面 2012/07/01<br>09:00~11:00<br>4                          |
| ■当選希望数<br>2                                                                |
| [6]次へ                                                                      |
| <u>[0]メニューへ</u><br>[4]戻る                                                   |

# 6.優先順位・当選希望数の変更2

「■優先順位指定」「■当選希望数」に変更内容を入力し、「次へ」ボタンを 押して下さい。

| 公共施設予約システム                                                                              |
|-----------------------------------------------------------------------------------------|
| <mark>☆優先順位指定</mark><br>優先順位を指定する抽選申込の一覧です。抽<br>選を行うグループ内で抽選申込の優先順位を<br>1から連番で指定してください。 |
| 優先順位を指定するグルーブを選択してくだ<br>さい。<br><sup>(本育施設(→</sup> 次抽選) ▼<br><sup>選択</sup>               |
| 優先順位を指定する受付締切日を選択してく<br>ださい。<br>2012/03/23 ▼<br>選択                                      |
| 受付締切:2012/03/23 17:00最大8希望まで<br>申込可能                                                    |
| ■優先順位指定<br>鳥屋野総合体育館 大体育室 全面<br>2012/07/07 11:00~13:00                                   |
| ▲<br>太夫浜球技場 球技場 △面 2012/07/01<br>09:00~11:00                                            |
| -<br>太夫浜球技場 球技場 B面 2012/07/01<br>09:00~11:00<br>2                                       |
| ■当選希望数<br>3                                                                             |
| [6]次へ                                                                                   |
| <u>[0]メニューへ</u><br>[4]戻る                                                                |

# 7. 優先順位指定の確認

優先順位・当選希望数をご確認のうえ、「決定」ボタンを押して下さい。

| 公共施設予約システム                                                                                                    |
|----------------------------------------------------------------------------------------------------|
| ☆優先順位指定確認<br>優先順位・当選希望数を確認して、よろしけ<br>れば「決定」を押してください。                                                                                                    |
| 鳥屋野総合体育館 大体育室 全面<br>2012/07/07 11:00~13:00 順位:3<br>太夫浜球技場 球技場 A面 2012/07/01<br>09:00~11:00 順位:1<br>太夫浜球技場 球技場 B面 2012/07/01<br>09:00~11:00 順位:2<br>当選希望数:3<br>[6]決定] |
| [0]メニューへ<br>[4]戻る                                                                                                    |

8. 優先順位指定完了

優先順位・当選希望数の変更が完了しました。

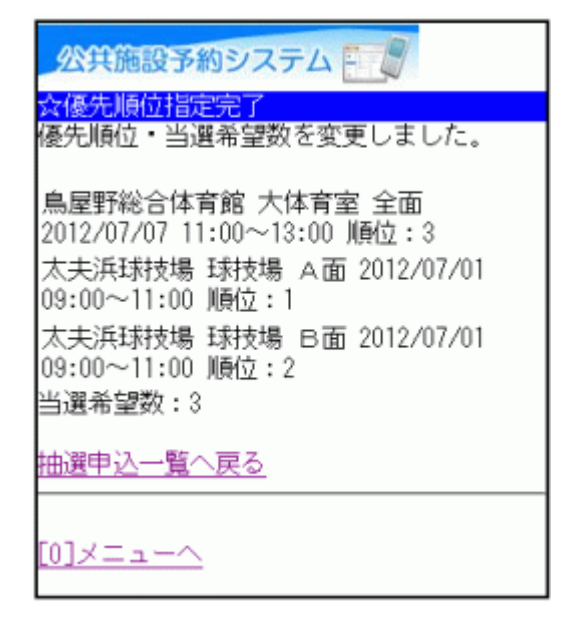

# 。抽選申込の取消

1. サービスの選択

☆マイメニューから、「3.抽選申込の確認・取消/当選確定・取消」を選択し て下さい。

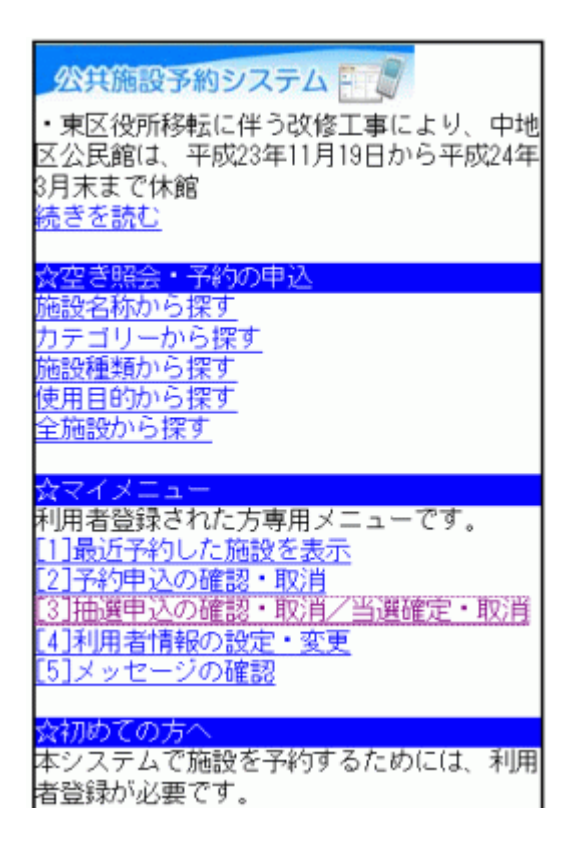

2.ログイン

利用者IDとパスワードを入力し、「ログイン」ボタンを押して下さい。 ※既にログインしている場合は表示されません。

| 公共施設予約システム                                             |
|--------------------------------------------------------|
| ☆ログイン<br>利用者IDとバスワードを入力して、ログイン<br>を押してください。            |
| 利用者ID                                                  |
| バスワード<br> <br> <br>  [6]ログイン<br>  SSL非対応の方は <u>コチラ</u> |
| [0]メニューへ<br>[4]戻る                                      |

#### 3. お知らせ画面

メッセージがある場合はお知らせ画面が表示されますが、「次へ」ボタンを 押して下さい。

※メッセージを確認する場合は、「今すぐメッセージを確認する」を選択して 下さい。

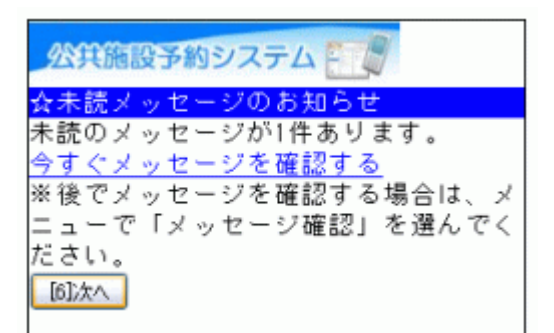

#### 4.抽選申込内容の確認

抽選申込の一覧が表示されます。取消したい施設をプルダウンより選び、「選択」ボタンを押した後、「抽選申込の取消」ボタンを押して下さい。

| 公共施設予約システム                              |
|-----------------------------------------|
| ☆抽選申込の確認・取消/当選確定・取消                     |
| ■抽選内容の選択                                |
|                                         |
| 07/07 09:00~ 鳥屋野総合体育館 大体育室 1/2面(その      |
| 選択                                      |
| 【利田口味】                                  |
| 1411月1日町1                               |
| 19:00~11:00                             |
| 由:200~11:00                             |
| 「旃薇之称]                                  |
| 12002/01/17 <br> 息展野総合体容縮 大体容索 1 /2 両(そ |
|                                         |
| 「旃設使田料】                                 |
| 8.500円                                  |
| 【申請内容】                                  |
| 利用目的「バレーボール」ストレッチ」、利                    |
| 用人数「5人」、使用料区分「通常利用(入                    |
| 場料なし)」                                  |
| [6]抽選申込の取消                              |
|                                         |
| 優先順位指定・当選希望数の変更へ                        |

## 5.抽選申込取消の確認

取消したい申込の内容を確認し、「取消」ボタンを押して下さい。

| 公共施設予約システム ☆抽選申込の確認・取消/当選確定・取消         |
|----------------------------------------|
| 以下の抽選申込を取消します。<br>内容がよろしければ「取消」を押してくださ |
| 【利用日時】<br>2012/07/07<br>09:00~11:00    |
| 【施設名称】<br>鳥屋野総合体育館 大体育室 1/2面(そ<br>の1)  |
| [6]取消                                  |
| <u>[0]メニューへ</u><br><u>[4]戻る</u>        |

6.抽選申込の取消完了

抽選申込の取消が完了しました。他の抽選申込も取消する場合は、「抽選申込一覧へ戻る」を選択して下さい。

| 公共施設予約システム                                                                   |
|------------------------------------------------------------------------------|
| ☆抽選申込の確認・取消/当選確定・取消<br>以下の抽選申込を取消しました。                                       |
| 【利用日時】<br>2012/07/07<br>09:00~11:00<br>【施設名称】<br>鳥屋野総合体育館 大体育室 1/2面(そ<br>の1) |
| 抽選申込一覧へ戻る                                                                    |
| <u>[0]×==-~</u>                                                              |

# 。抽選結果の確認・当選確定

1. サービスの選択

☆マイメニューから、「3.抽選申込の確認・取消/当選確定・取消」を選択して下さい。

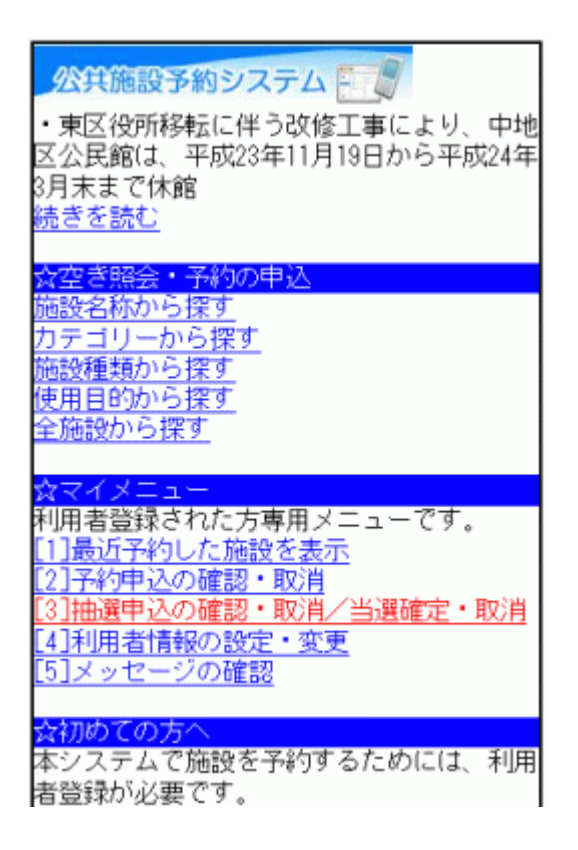

2.ログイン

利用者IDとパスワードを入力し、「ログイン」ボタンを押して下さい。 ※既にログインしている場合は表示されません。

| 公共施設予約システム                                                  |
|-------------------------------------------------------------|
| <mark>☆ログイン</mark><br>利用者IDとバスワードを入力して、ログイン<br>を押してください。    |
| 利用者ID                                                       |
| バスワード<br> <br><mark>  ©IDダイン</mark><br>SSL非対応の方は <u>コチラ</u> |
|                                                             |

#### 3. お知らせ画面

メッセージがある場合はお知らせ画面が表示されますが、「次へ」ボタンを 押して下さい。

※メッセージを確認する場合は、「今すぐメッセージを確認する」を選択して 下さい。

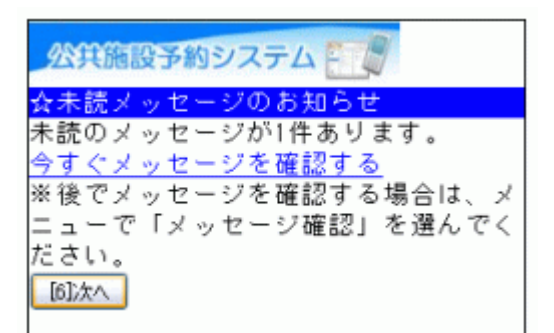

#### 4. 抽選内容の選択

抽選申込みした施設が複数ある場合は、「■抽選内容の選択」のプルダウンより選び、「選択」ボタンを押して下さい。

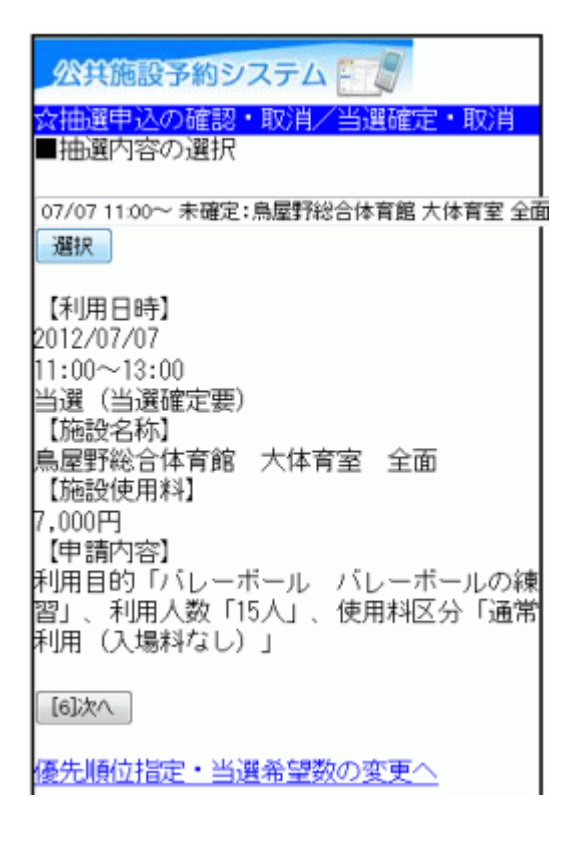

# 5.抽選申込内容の確認

内容をご確認の上、「次へ」ボタンを押して下さい。

| 公共施設予約システム<br>☆抽選申込の確認・取消/当選確定・取消<br>■抽選内容の選択                                                                                                    |
|----------------------------------------------------------------------------------------------------|
| 07/01 09:00~ 未確定:太夫浜球技場 球技場 A面<br>選択                                                                                                    |
| 【利用日時】<br>2012/07/01<br>09:00~11:00<br>当選(当選確定要)<br>【施設名称】<br>太夫浜球技場 球技場 A面<br>【施設使用料】<br>4,600円<br>【申請内容】<br>利用目的「サッカー サッカーの練習」、利<br>用人数「20人」、使用料区分「通常料金」 |
|                                                                                                    |
| <u>慢先順位指定・当選希望奴の変更へ</u>                                                                                                    |

6.当選確定の確認

内容をご確認の上、「当選確定」ボタンを押して下さい。

| 公共施設予約システム                                               |
|----------------------------------------------------------|
| ☆ 袖選中込の確認・取用/ 当選確定・取用<br>以下の抽選申込を当選確定します。                |
| 内容がよろしければ「当選確定」を押してく<br>ださい。※当選確定を行なわなければ、当選<br>が無効となります |
| 【利用日時】<br>2012/07/01                                     |
| 09:00~11:00<br>【施設名称】<br>大主浜瑞坊堤 瑞技堤 △ 面                  |
| [6]当遵確定                                                  |
|                                                          |
|                                                          |

## 7.当選確定の完了

抽選申込の当選確定が完了しました。 他の抽選申込も当選確定する場合は、「抽選申込一覧へ戻る」を選択して 下さい。

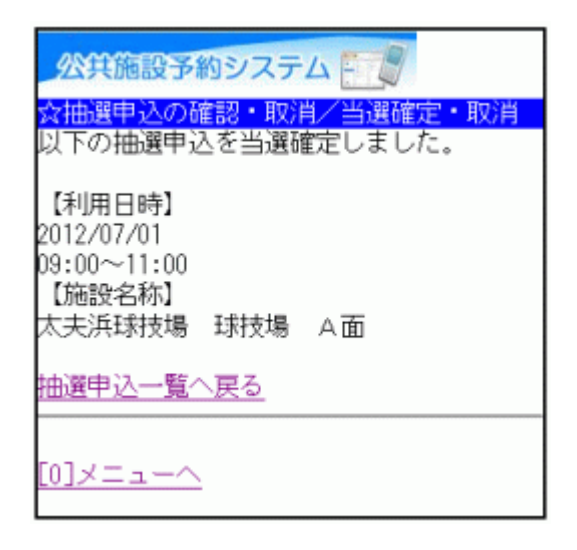

## 。当選確定取消

1. サービスの選択

☆マイメニューから、「3.抽選申込の確認・取消/当選確定・取消」を選択し て下さい。

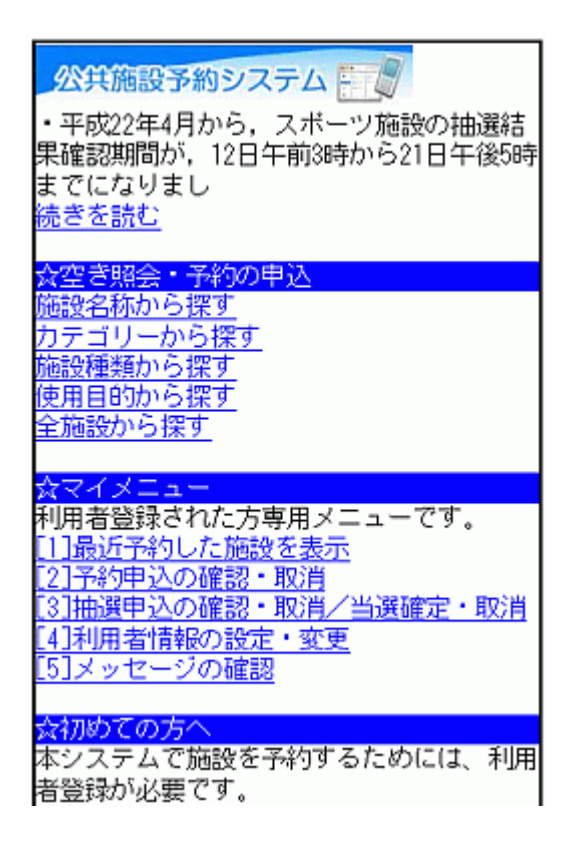

2. ログイン

利用者IDとパスワードを入力し、「ログイン」ボタンを押して下さい。 ※既にログインしている場合は表示されません。

| 公共施設予約システム ●<br>☆ログイン                                        |
|--------------------------------------------------------------|
| 利用者IDとバスワードを入力して、ログイン<br>を押してください。                           |
| 利用者ID<br>パフロード                                               |
| ハスシート<br> <br><mark>  [6]ログイン</mark><br>SSL非対応の方は <u>コチラ</u> |
| [0]メニューへ<br>[4]戻る                                            |

#### 3. お知らせ画面

メッセージがある場合はお知らせ画面が表示されますが、「次へ」ボタンを 押して下さい。

※メッセージを確認する場合は、「今すぐメッセージを確認する」を選択して 下さい。

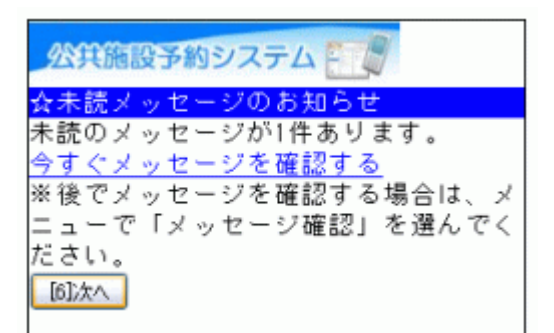

#### 4. 抽選申込内容の確認

抽選申込の一覧が表示されます。当選確定を取消したい施設をプルダウンより選び、「選択」ボタンを押した後、「次へ」ボタンを押して下さい。

| 公共施設予約システム                                   |
|----------------------------------------------|
| ☆抽選申込の確認・取消/当選確定・取消<br>■抽選内容の選択              |
| 07/01 09:00~ 太夫浜球技場 球技場 日面<br>溜却             |
| 【利用日時】                                       |
| 2012/07/01<br>09:00~11:00<br>出述政府中           |
| ∃週曜足<br>【施設名称】<br>太夫浜球技場 球技場 A面              |
| 【施設使用料】<br>4,600円<br>【申講内容】                  |
| 利用目的「サッカー サッカーの練習」、利<br>用人数「20人」、使用料区分「通常料金」 |
| [6]次へ                                        |
| 優先順位指定・当選希望数の変更へ                             |

#### 5. 当選確定の取消確認

取消したい抽選申込の内容をご確認の上、「確定取消」ボタンを押して下さい。

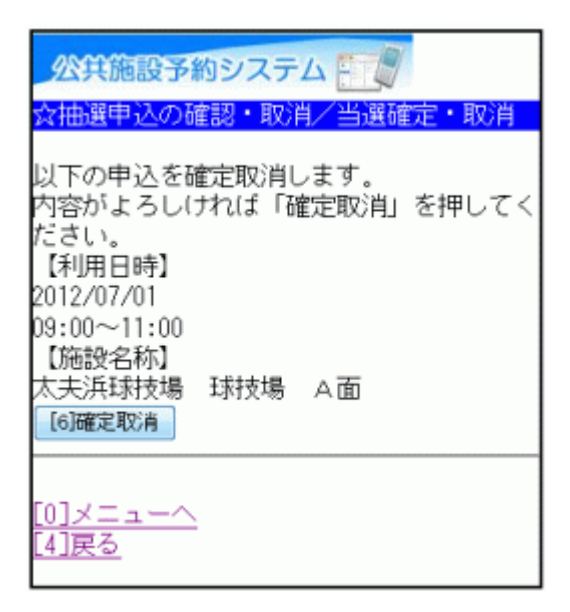

## 6. 当選確定の取消完了

当選確定の取消が完了しました。

他の当選確定も取消する場合は、「抽選申込一覧へ戻る」を選択して下さい。

| 公共施設予約システム                                                     |
|----------------------------------------------------------------|
| ☆抽選申込の確認・取消/当選確定・取消<br>以下の申込を確定取消しました。                         |
| 【利用日時】<br>2012/07/01<br>09:00~11:00<br>【施設名称】<br>太夫浜球技場 球技場 A面 |
| 抽選申込一覧へ戻る                                                      |
| [0]×= <u>1-</u>                                                |

# 。メッセージの確認

1. サービスの選択

施設からメッセージが届くことがあります。確認するには、 ☆マイメニューから、「5.メッセージの確認」を選択して下さい。

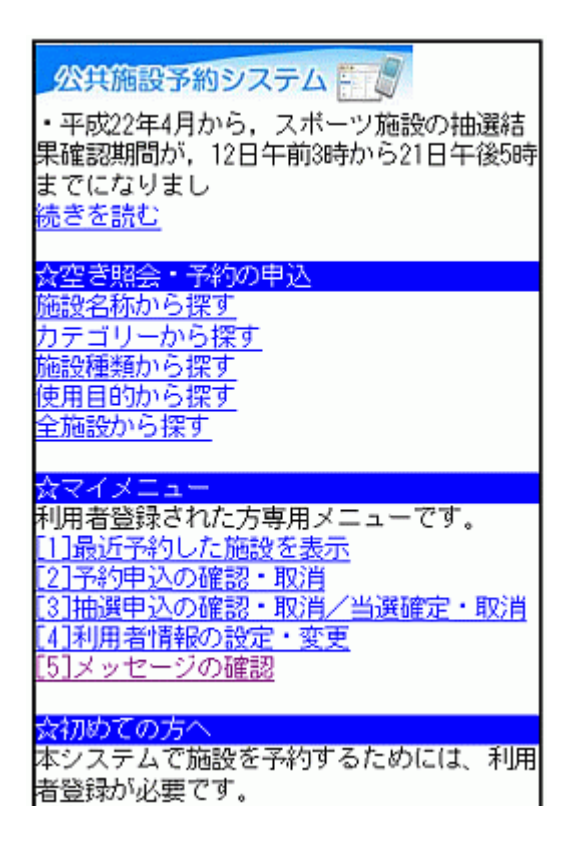

2. ログイン

利用者IDとパスワードを入力し、「ログイン」ボタンを押して下さい。 ※既にログインしている場合は表示されません。

| 公共施設予約システム                                                  |
|-------------------------------------------------------------|
| ☆ログイン<br>利用者IDとバスワードを入力して、ログイン<br>を押してください。                 |
| 利用者ID                                                       |
| バスワード<br> <br><mark>  ©IDダイン</mark><br>SSL非対応の方は <u>コチラ</u> |
|                                                             |

#### 3. メッセージー覧

メッセージー覧が表示されます。確認したいメッセージをプルダウンより選び、「選択」ボタンを押して下さい。

| 公共施設予約システム 🎫                                   |
|------------------------------------------------|
| ☆メッセージ一覧                                       |
| 未読のメッセージが1件あります。                               |
| 詳細を確認したいメッセージを選択して                             |
| ください。                                          |
| 未読:2010/9/13 1329 ▼<br>未読:2010/9/13 1329<br>選択 |
| [0]×= <u>-</u> ~                               |

#### 4. メッセージ詳細

選択したメッセージの詳細が表示されます。メッセージを削除する場合は、 「メッセージの削除」ボタンを押して下さい。

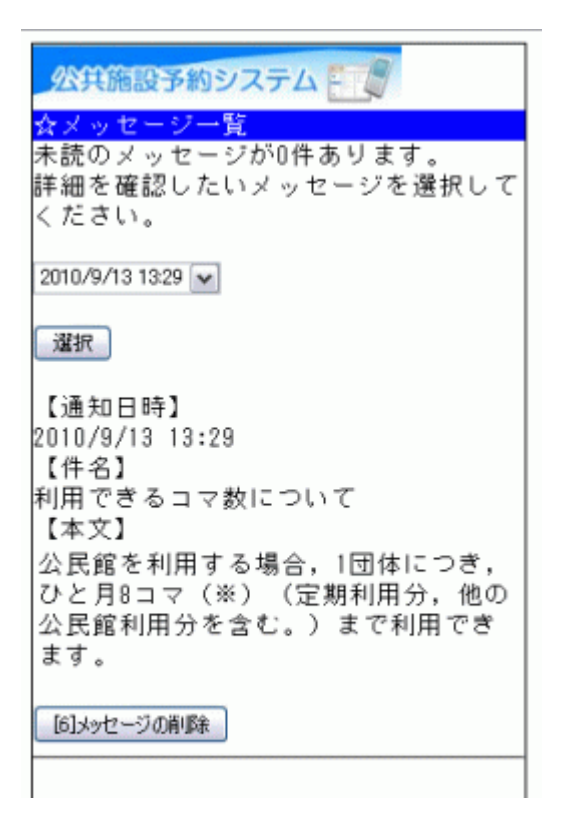

#### 5. メッセージ削除

削除したいメッセージをご確認の上、「削除」ボタンを押して下さい。

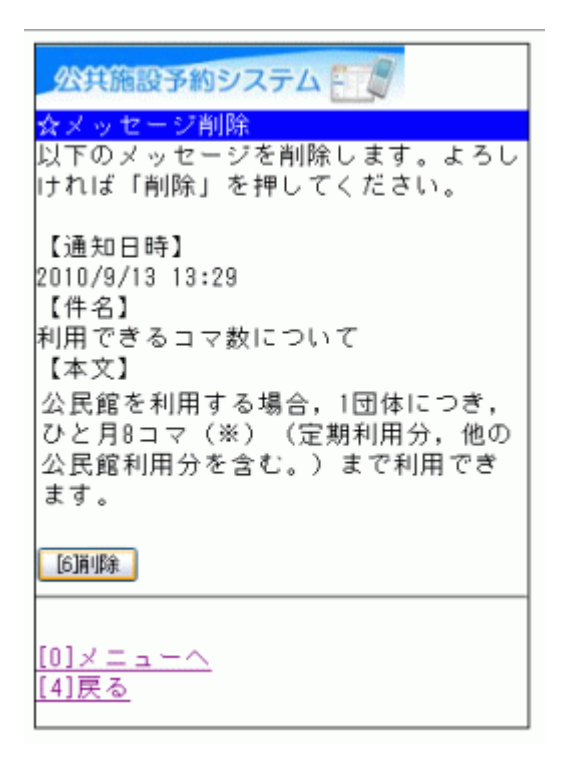

6. メッセージ削除完了

メッセージ削除が完了しました。

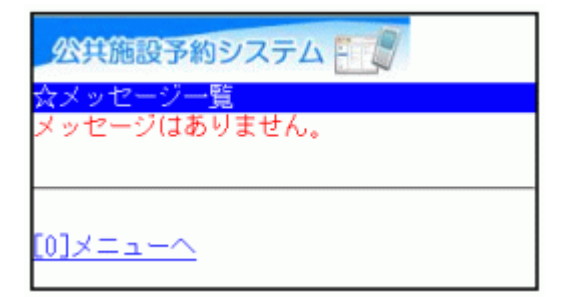